## KHU VỰC TIÊM CHỦNG Hướng dẫn Khai báo Y tế online

<u>**BU**ÓC 1</u>: Người khai báo Y tế sử dụng điện thoại thông minh quét mã QR Code hoặc vào đường dẫn: <u>https://benhviene.ivisitor.vn/</u> dưới đây để thực hiện Khai báo Y tế.

## MÃ QR CODE KHAI BÁO Y TẾ KHU VỰC TIÊM CHỦNG

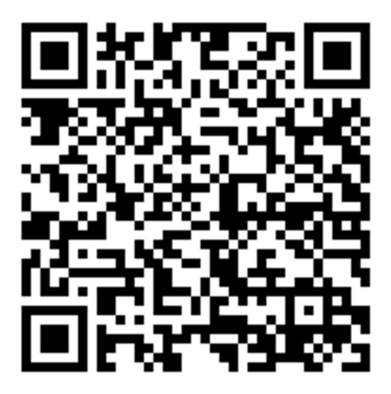

**<u>BƯỚC 2:</u>** Người khai báo lần lượt các thông tin yêu cầu trong form khai báo:

- Tại mục **QUÝ VỊ LÀ AI?** Anh/chị vui lòng chọn loại Đối tượng là **Người đến tiêm chủng** và nhập thông tin Đơn vị đang công tác.

| Hình ảnh QR sau khi ND khai báo thông | Lưu ý:                               |
|---------------------------------------|--------------------------------------|
| tin thành công                        | 1. Quét mã QR Code:                  |
|                                       | Thiết bị Iphone: sử dụng camera trên |
|                                       | điện thoại để quét QRcode            |
|                                       | Thiết bị Android: Vào ứng dụng       |
|                                       | Zalo, chọn chức năng quét QRcode     |
|                                       | để quét QR của hệ thống khai báo     |
|                                       | điện tử.                             |
|                                       |                                      |
|                                       |                                      |
|                                       |                                      |
|                                       |                                      |

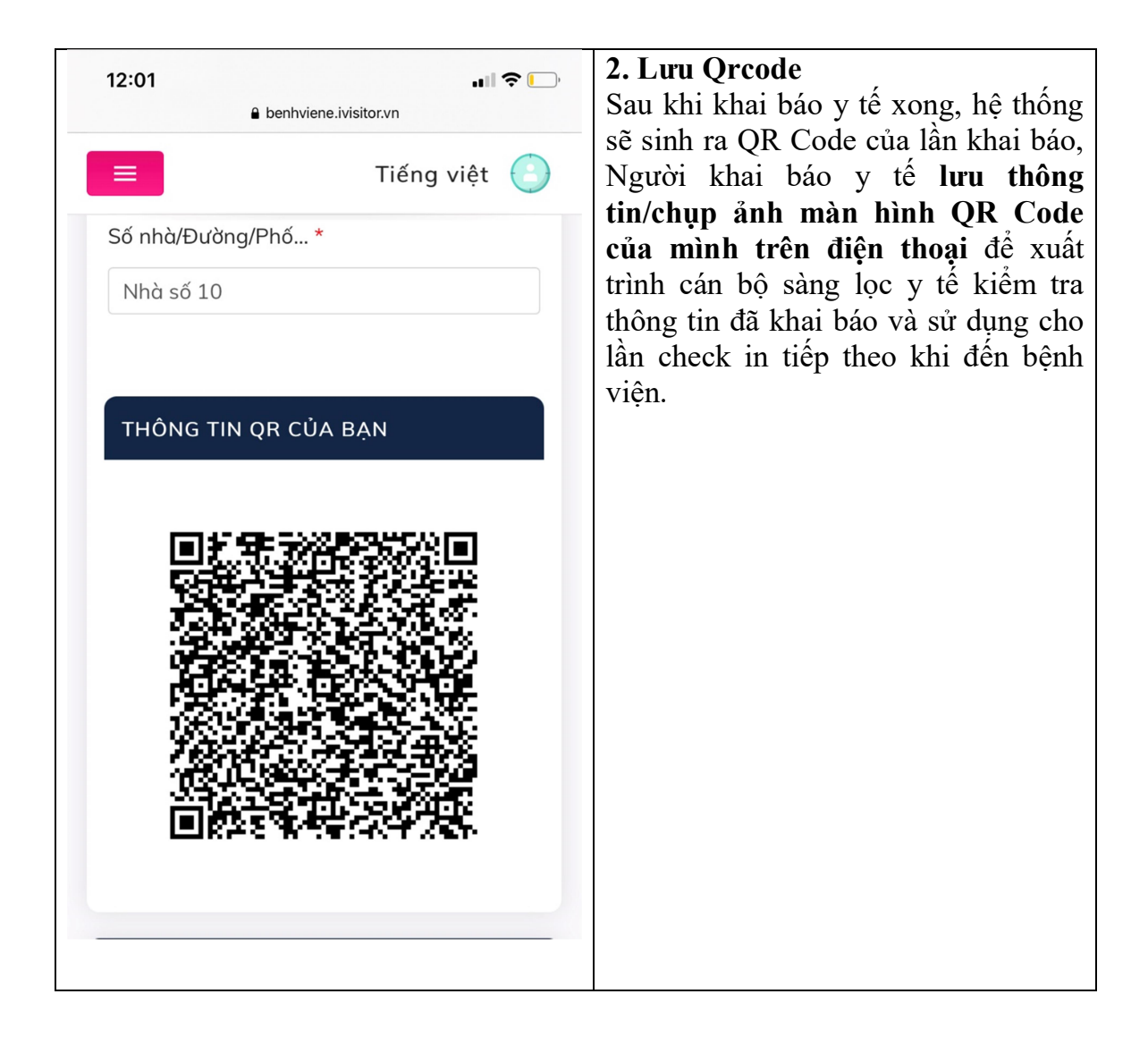